# Foto verschönern und versenden

- 1 Zeigen Sie das Bild in der App Galerie 😵 an und tippen Sie auf das Stift-Symbol 🖉 🕕 und dann auf das Filter-Symbol 🚳 2.
- 2 Wählen Sie einen Filter, z. B. Warm 3 aus und tippen Sie rechts oben auf Speichern.
- **3** Tippen Sie dann auf das *Teilen*-Symbol < **4**. Hier stehen verschiedene Optionen zur Verfügung, wie Sie das Foto verschicken können, z. B. Gmail, WhatsApp oder auch Nachrichten sind möglich. Allerdings kann der Versand über Nachrichten, auch als MMS bezeichnet, zusätzliche Kosten verursachen. Wir wählen hier Gmail **G**, also den Versand als E-Mail-Anhang.
- 4 Geben Sie dann in Gmail die Empfängeradresse, einen Betreff und eine kurze Nachricht ein und tippen Sie auf Senden  $\geq 6$ .

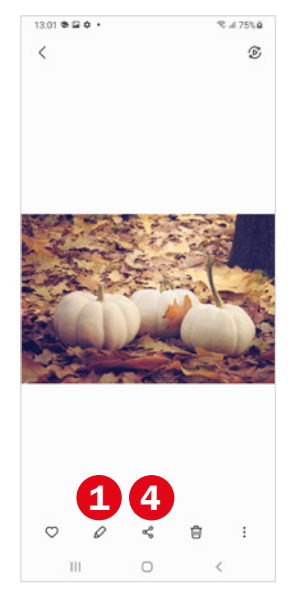

g 0

> ü ä

8

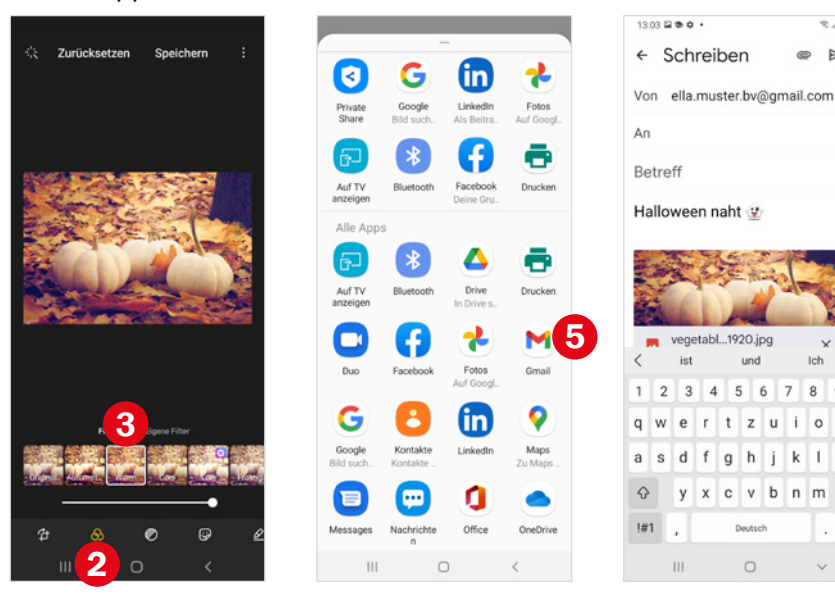

Weitere Informationen finden Sie ab Seite 110.

# 9 Termin eintragen

- 1 Öffnen Sie die App Kalender 🖾. Tippen Sie auf den Tag, für den Sie einen Termin eintragen möchten, und dann auf das Plus-Symbol **1**.
- 2 Geben Sie eine Bezeichnung für den Termin ein 2.
- 3 Tippen Sie auf die Uhrzeit <sup>3</sup> und dann nochmals auf die Uhrzeit in grüner Schriftfarbe, um die Zahlentastatur anzuzeigen. Geben Sie den Beginn des Termins ein.

#### **4** Tippen Sie auf *Speichern* **4**.

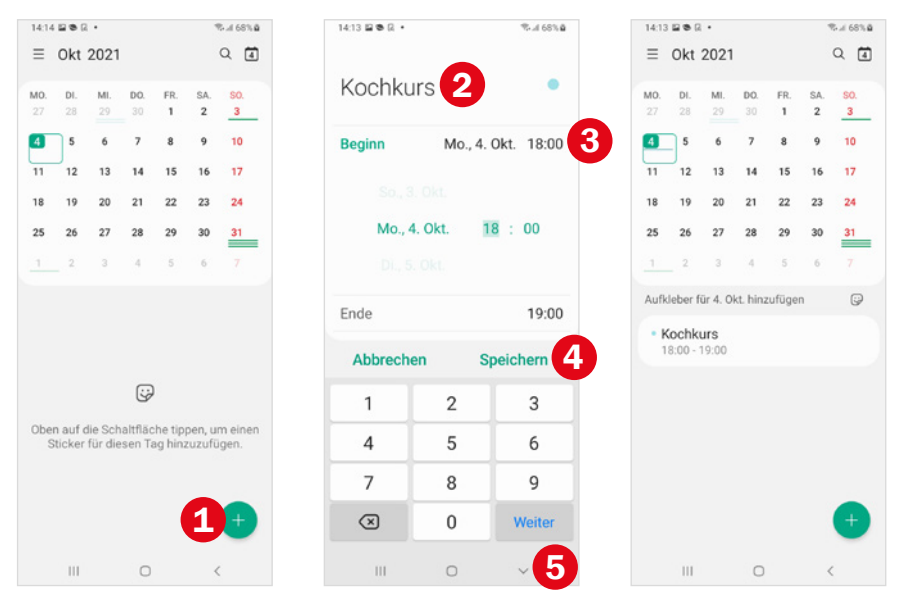

**Tipp:** Durch Antippen von S blenden Sie die Tastatur wieder aus und gelangen so leichter zu den weiteren Feldern des Terminformulars.

Weitere Informationen finden Sie ab Seite 128.

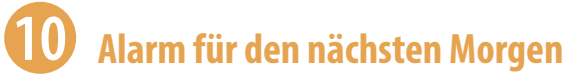

- 1 Öffnen Sie die App *Uhr* 🖸 und zeigen Sie den Bereich *Alarm* 🕕 an.
- Falls schon ein Alarm vorhanden ist, dessen Weckzeit passt, ziehen Sie den Regler
  auf die Position *Ein*.
- 3 Sonst tippen Sie auf das Plus-Symbol ③ und stellen oben die neue Weckzeit ein. Tippen Sie dann auf *Speichern* ④. Dieser Alarm ist nun aktiv.
- 4 Die Stunden **5** werden angezeigt, nach deren Ablauf der Alarm ertönt. So können Sie verifizieren, dass der Alarm korrekt eingestellt ist.

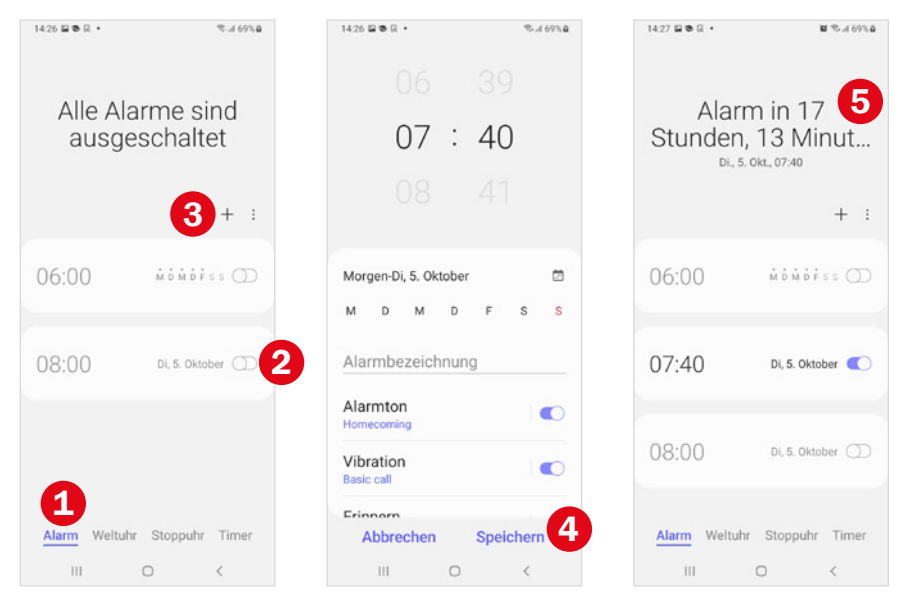

Weitere Informationen finden Sie ab Seite 132.

# **Bedienelemente am Gehäuse**

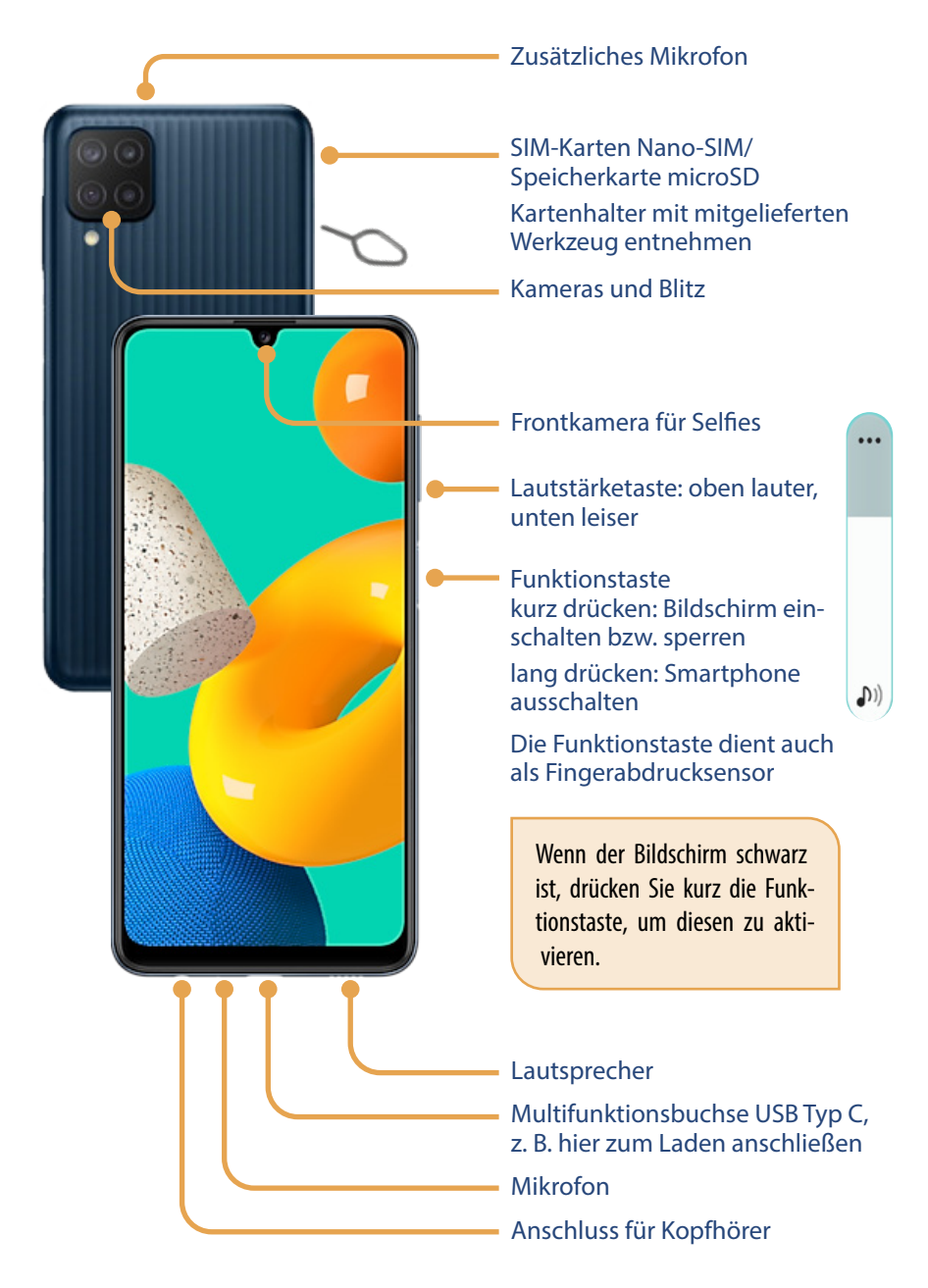

Der Startbildschirm kann aus mehreren Seiten bestehen. Auf dem zweiten Bildschirm können weitere Apps angeordnet werden. Der Bereich unten ist auf beiden Startbildschirmen identisch. Wie viele zur Verfügung stehen und was gerade ausgewählt ist, sehen Sie bei Bildschirmwechsel.

#### Bildschirmwechsel

Startbildschirm; wird gerade angezeigt, da das Symbol in weiß dargestellt ist. Es gibt noch eine zweite und dritte Startbildschirmseite. Dafür stehen die Kreise, die etwas abgedunkelt sind, da diese Seiten gerade nicht angezeigt werden.

Hier stehen aktuelle Informationen und Nachrichten zur Verfügung. Dazu gleich mehr auf Seite 37.

Sie wechseln zwischen den Bildschirmen durch horizontales Wischen.

#### Navigationsleiste

Am unteren Bildschirmrand wird die Navigationsleiste angezeigt. Diese wird standardmäßig in der für Samsung üblichen Anordnung dargestellt mit der Zurück-Taste rechts außen.

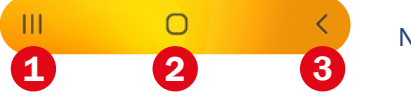

Navigationstasten

- Die Alle-Apps-Taste 1 zeigt eine Übersicht aller geöffneten Anwendungen an.
- Mit einem kurzen Tippen auf die Home-Taste 2 zeigen Sie den Startbildschirm an.
- Mit der Zurück-Taste 3 kehren Sie wieder zum vorigen Bildschirm zurück. Diese Taste hilft immer, wenn Sie einen Bereich wieder verlassen möchten.

**Achtung!** Sollte die Navigationsleiste einmal nicht angezeigt werden, wischen Sie vom unteren Bildschirmrand nach oben.

## **App-Bildschirm**

Auf dem Startbildschirm finden Sie nur einen Teil der installierten Apps. Wenn Sie alle Apps anzeigen möchten, wischen Sie mit dem Finger vertikal über den Startbildschirm nach oben. So gelangen Sie zum App-Bildschirm. Je nach Anzahl der installierten Apps sind hier auch mehrere Seiten vorhanden, was Sie an der Anzahl der unten angezeigten Punkte **1** erkennen. Zum Öffnen einer App tippen Sie diese einmal an.

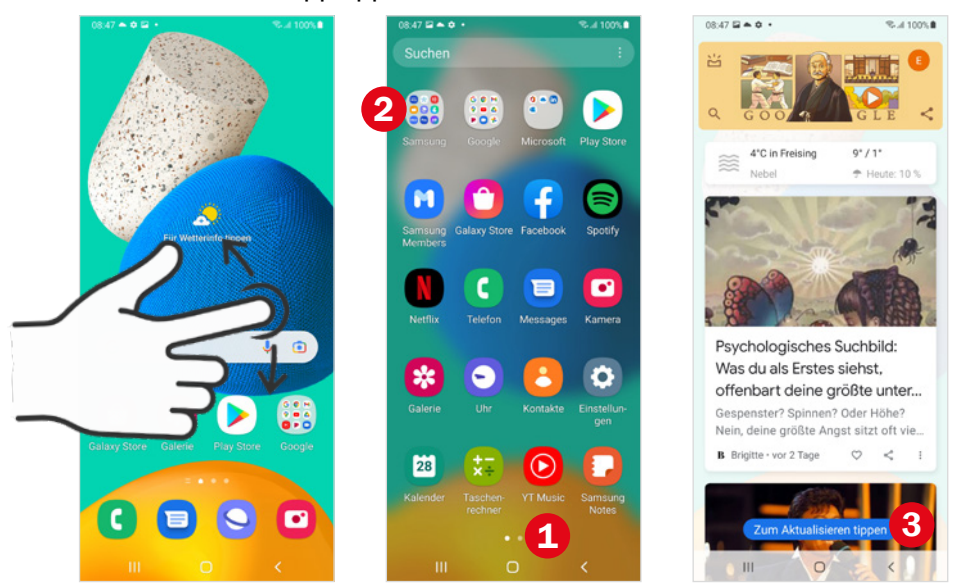

#### Tipp: App aus Ordner öffnen

Neben den einzelnen Apps werden auf dem App-Bildschirm auch drei Ordner **2** angezeigt: Samsung, Google und Microsoft. Diese enthalten ebenfalls Apps. Tippen Sie den Ordner an, um die darin enthaltenen Apps anzuzeigen. Dann tippen Sie die gewünschte App an, um diese zu öffnen. Ordner sind praktische Helfer, um die Übersicht zu behalten.

### Nachrichten und Unterhaltung in Google Discover

Vom Startbildschirm mit einem Wisch nach rechts wird Google Discover angezeigt. Hier sind aktuelle Nachrichten und unterhaltsame Themen für Sie zusammengefasst. Sind neuere Daten als die angezeigten verfügbar, erscheint unten das Feld *Zum Aktualisieren tippen* (G) (Grafik oben rechts). Tippen Sie darauf zur Anzeige aktueller Informationen.

### Seitenbildschirm

Der Seitenbildschirm oder auch Seiten-Paneele genannt, wird eingeblendet, wenn Sie rechts oben auf der Höhe der Lautstärketaste vom Bildschirmrand **1** über das Display streichen.

Auf dem Seitenbildschirm finden Sie weitere Apps, die für einen schnelleren Zugriff dort angeordnet sind. Über die *Einstellungen* <sup>2</sup> des Seitenbildschirms können Sie anstelle der Apps auch andere Funktionen hinterlegen <sup>3</sup>.

Wir gehen davon aus, dass Sie den Seitenbildschirm zunächst nicht verwenden werden, da Sie auf dem Startbildschirm und auf dem zweiten Bildschirm über genügend Platz zur Anordnung wichtiger Apps verfügen.

Grundsätzlich stört der Seitenbildschirm nicht. Falls Sie ihn zu oft aus Versehen einblenden, kann dieser abgeschaltet werden. Wie das geht, erfahren Sie auf Seite 65.

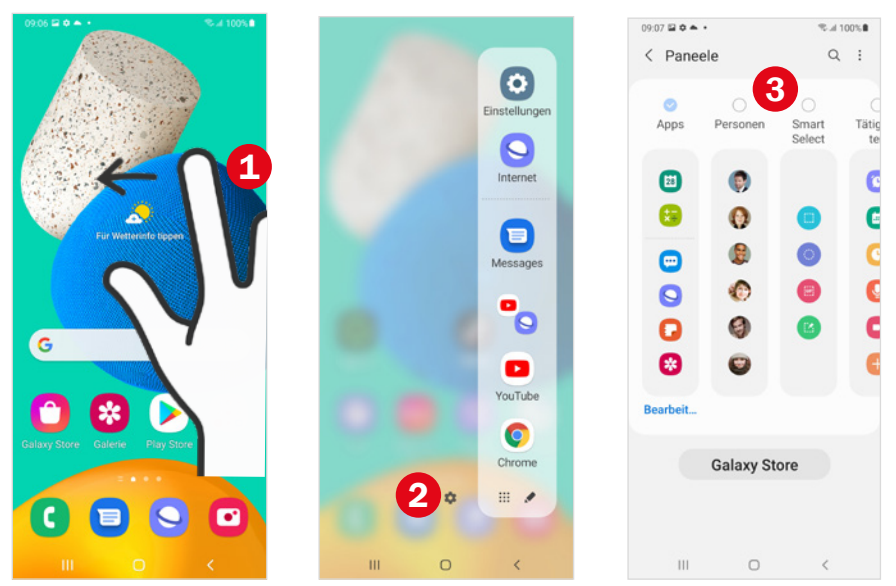

# **1.5** App anzeigen und wechseln

 Zum Öffnen einer App tippen Sie diese auf dem Start- oder App-Bildschirm an.

#### **Erstes Starten einer App**

Beim allerersten Start einer App müssen Sie in der Regel Zugriffsberechtigungen erteilen, Nutzungsbestimmungen bestätigen oder unter Umständen gleich mal die App aktualisieren. Unten sehen Sie drei Beispiele für Meldungen gleich nach dem ersten Start der App:

- Die App Samsung Notes (App zur Notizen-Erstellung) möchte auf Fotos, Medien und andere Dateien zugreifen. Da Sie in eine Notiz auch ein Foto oder ein PDF einbinden können, ist die Vergabe dieser Berechtigungen sinnvoll; tippen Sie auf Zulassen. Mehr zu Berechtigungen auf Seite 75.
- Für den Samsung Galaxy Store ist ein Update verfügbar. Tippen Sie auf Aktualisieren um die neue Version zu installieren. Sollte das Smartphone gerade nicht mit dem WLAN verbunden sein, verzichten Sie mit Abbrechen auf die Aktualisierung und führen diese später durch.
- Im letzten Bild verlangt die App Internet die Zustimmung zu den AGBs. Wenn Sie die Anwendung verwenden möchten, stimmen Sie den AGBs durch Antippen von Weiter zu.

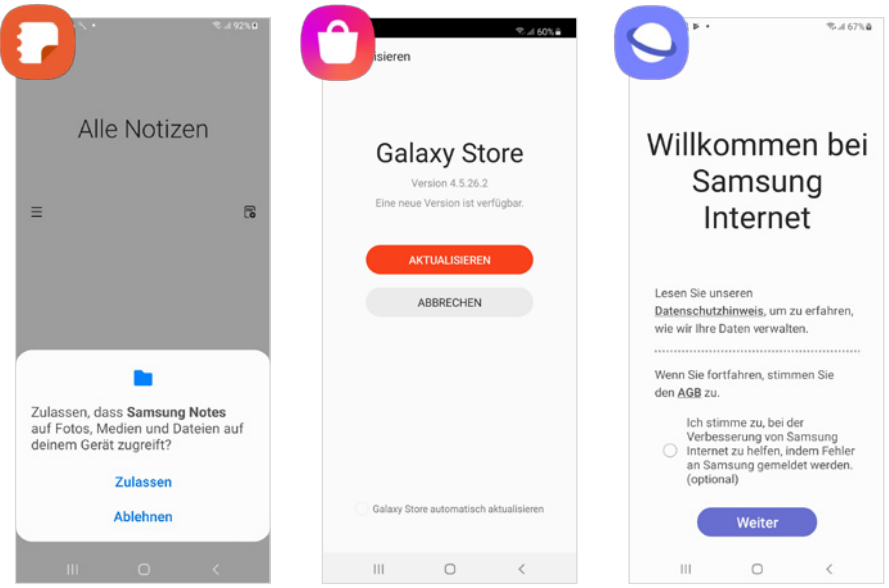